# School Maintenance Project Grant Program

# **Instructions for the Final Report Process**

April 2024

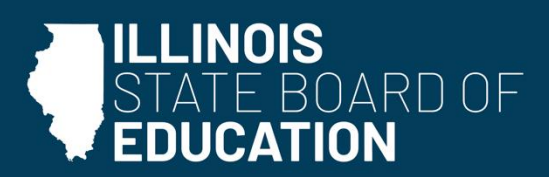

isbe.net

## **Table of Contents**

| ١. | Final Expenditure Report Instructions                                          | Page 2 |
|----|--------------------------------------------------------------------------------|--------|
|    | A. School District Role – Creating and Submitting the Final Expenditure Report | Page 2 |

### I. Final Expenditure Report Instructions

#### A. School District Role – Creating and Submitting the Final Expenditure Report

- The Final Expenditure Report should be completed and submitted in IWAS within 20 days of final project completion. NOTE: Grant funds are subject to the Illinois Grant Funds Recovery Act [30 ILCS 705]. Any funds not expended or legally obligated within two years after disbursement by the state shall be returned to the Illinois State Board of Education (ISBE) within 45 days. There will be a 90-day liquidation period to fully liquidate the funds and get to final project closeout for grant funds that are legally obligated at the two-year mark. Any grant funds not obligated within two years and expended within 90 days after the two years shall be returned to ISBE within 45 days.
- 2. Log in to IWAS & and go to System Listing. Click **School Maintenance Project Grants** under Active Grants.

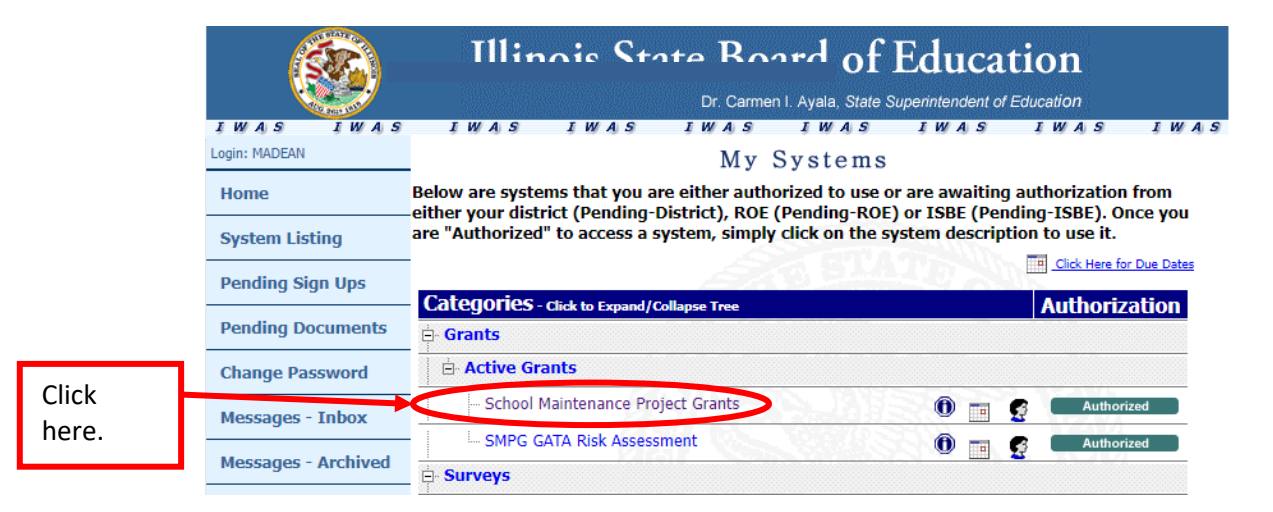

3. Select Final Expenditure Reports from the screen below.

Final Expenditure Report

Click

here.

| Illinois State<br>Board of Education | School Maintenance Project Grants System                                                                | SMPG HOME   ISSE HOME   LOC<br>SESSION<br>INFOUR 19 |
|--------------------------------------|----------------------------------------------------------------------------------------------------|-----------------------------------------------------|
| RCDT:<br>Welcome rcdt0050            |                                                                                                    | Authority: RCDT Ad                                  |
| Home Instructions                    |                                                                                                    |                                                     |
|                                      |                                                                                                    |                                                     |
|                                      |                                                                                                    |                                                     |
|                                      |                                                                                                    |                                                     |
|                                      | Please select the section of the Maintenance Grant System you would like to work in from the following: |                                                     |
|                                      | C Grant Applications                                                                                    |                                                     |

Once you are in the system, you may switch to a different section at any time by clicking on "Grant Applications", "Quarterly Expenditures" or "Final Expenditures" at the top of the Home screen

Next

4. Click **Final Expenditure Report** under Create Documents on the home screen.

Click here

| to create<br>Final    |              | C SMPG Listing - Windows In<br>C C C V C A A A A A A A A A A A A A A A | ternet Explorer<br>sbe.net/SMPG/GrantApplicabl<br>Tools Help | onslis 🔎 🖻                                                                          | 5 X SMPG Listing     | ×                |                   |                   |        |                       |
|-----------------------|--------------|------------------------------------------------------------------------|--------------------------------------------------------------|-------------------------------------------------------------------------------------|----------------------|------------------|-------------------|-------------------|--------|-----------------------|
| Expenditure<br>Roport | $\mathbf{N}$ | Illinois State<br>Board of Edu                                         | System                                                       | SMP3 HOME   ISSE HOME   LOGOUT<br>SECOND<br>THEOUT   19:55<br>Authorise: PCDT Admin |                      |                  |                   |                   |        |                       |
| кероп.                |              | RCDT:<br>Welcome rcdt0050                                              |                                                              |                                                                                     |                      |                  |                   |                   |        | Authority: RCDT Admin |
|                       |              | Create Documents                                                       | Grant Applications Final                                     | Expenditures                                                                        | arterly Expenditures |                  |                   |                   |        |                       |
|                       |              | Durated Freeeddure<br>Report                                           | In-Progress Gra                                              | ant Expenditu                                                                       | re Reports           |                  |                   | Filter By FY:     | Go     | 1 Item Found          |
|                       | C            | Final Expenditure Report                                               | Edit/View Details                                            | RCDTS                                                                               | DistrictName         | Application Year | Application Round | Amt. Owed to ISBE | Status | Date Last Modified    |
|                       |              |                                                                        | District Submitt                                             | ed Grant Exp                                                                        | enditure Reports     |                  |                   | Filter By FY:     | GO     | 0 Items Found         |

5. Find and select the grant application for which you are creating an Expenditure Report.

| Select a Grant Application                                                                                                    |                                                                                                    | 🦓 🔻 🔂 👻 🖃 🖶 💌 Page 👻 Safety 👻 Tools 👻 🔞 🛩                                                        |
|----------------------------------------------------------------------------------------------------|----------------------------------------------------------------------------------------------------|--------------------------------------------------------------------------------------------------|
| Illinois State<br>Board of Education                                                                                                    | School Maintenance Project Gra                                                                                                    | nts System                                                                                       |
| RCDT:<br>Welcome rcdt186                                                                                                    |                                                                                                    | Authority: RCDT Admin                                                                            |
| Home Instructions                                                                                                    |                                                                                                    |                                                                                                  |
|                                                                                                    | Create a New Expenditure Report<br>1) Select a Grant Application 2) Enter Expenditure Report Deta                                                                                    | ils                                                                                              |
| Executiv 03 2013 2 50000.00<br>Select 433.012 1 50000.00<br>Select 785.003 2 50000.00<br>Select 785.003 2 50000.00<br>Select 785.0013 2 50000.00 | S0000 00 D - Permanent Improvement Proyect 2<br>S0000 00 B - Permanent Improvement Proyect 2<br>S0000 00 B - Health/life safety Projects 1<br>S0000 00 C - State Priority Projects 1 | Find and select the grant<br>application for which you<br>are creating an<br>Expenditure Report. |

6. Enter the Current Fiscal Year, along with a description of all work items that were completed with the grant. Click the **Save** button when complete.

|                   | Final Expenditure Report - Windows Internet E | cplorer                                           | _ <del>8</del> ×               |    |
|-------------------|-----------------------------------------------|---------------------------------------------------|--------------------------------|----|
|                   | 🚱 💿 💌 🎑 http://webqa1.isbe.net/SMPG/FinalEx   | Rpt.aspx?A 🔎 🖻 🆘 🗶 🏉 Final Expenditure Report 🛛 🗙 | ĥ ★ ©                          |    |
|                   | File Edit View Favorites Tools Help           |                                                   |                                |    |
|                   |                                               |                                                   | SMPG HOME   ISSE HOME   LOGOUT |    |
|                   | Board of Education                            | School Maintenance Project Grants System          | SESSION 19:53                  |    |
|                   | RCDT:                                         |                                                   | Authority: RCDT Admin          |    |
|                   | ome rcdt0050                                  |                                                   |                                |    |
| Enter the current | ite a New Expenditure Repo                    | ort                                               |                                |    |
| fiscal year to    | Grant Application 2) Enter Exp                | enditure Report Details                           |                                |    |
| instant year to   |                                               | Final Expenditure Report Details:                 |                                |    |
| document the year | r                                             | SCHOOLING                                         |                                |    |
| the Final         |                                               | Application Year.*                                | -                              |    |
| Expanditura       |                                               | Application Round."                               |                                |    |
| Experialitare     |                                               | Total Grant Amount Awarded:*                      |                                |    |
| Report was        |                                               |                                                   |                                |    |
| created           |                                               |                                                   |                                |    |
| created.          |                                               | Description of Funds Usage?                       |                                |    |
|                   |                                               |                                                   | Drevide e brief                |    |
|                   |                                               |                                                   | Provide a brief                |    |
| Save when         |                                               | Save Carel                                        | description of all wor         | ·k |
| dana              |                                               |                                                   | itoms that woro                |    |
| done.             |                                               |                                                   | items that were                |    |
|                   |                                               |                                                   | completed with the             |    |
|                   |                                               |                                                   | grant                          |    |
|                   |                                               |                                                   | P. di la                       |    |
|                   |                                               |                                                   |                                |    |

**NOTE:** If the Final Expenditure Report has already been started for that application, a yellow highlighted message will appear along with a link to View Existing Expenditure Report.

|        | 6 Final Expenditure Report                                              |                                                             |                                                                                 | 👌 🔻 🖾 👻 🖃 🖷 👻 Page 🕶 Safety 🕶 Tools 🕶 🌒 👻 |
|--------|-------------------------------------------------------------------------|-------------------------------------------------------------|---------------------------------------------------------------------------------|-------------------------------------------|
|        | Board of Education                                                      | School Main                                                 | itenance Project Grants System                                                  | SAIPS HOME   ISSE HOME   LOGOUT A         |
|        | RCDT<br>Welcome rcdt186                                                 |                                                             |                                                                                 | Authority: RCDT Admin                     |
| Please | Home Instructions<br>Create a New Expenditure Repo                      | ort<br>enditure Report Details                              |                                                                                 |                                           |
| note.  | A Grant Expenditure Report for the selecter<br>clicking the link below. | ed application has already been created. You may view it by |                                                                                 |                                           |
|        |                                                                         | Final E                                                     | xpenditure Report Details:                                                      | =                                         |
|        |                                                                         | Fiscal Year.*                                               | 2013                                                                            |                                           |
|        |                                                                         | Application Year."                                          | 2013                                                                            |                                           |
|        |                                                                         | Application Round:*                                         | 2                                                                               |                                           |
|        |                                                                         | Total Grant Amount Awarded:"                                | 50000.00                                                                        |                                           |
|        |                                                                         |                                                             | Funds were used to replace windows and boiler and<br>Sandburg Elementary school | ×                                         |

7. Review the Expenditure Report Header Information on the Expenditure Report Header Page for accuracy and, if needed, make corrections using **Edit Expenditure Report Header Information**.

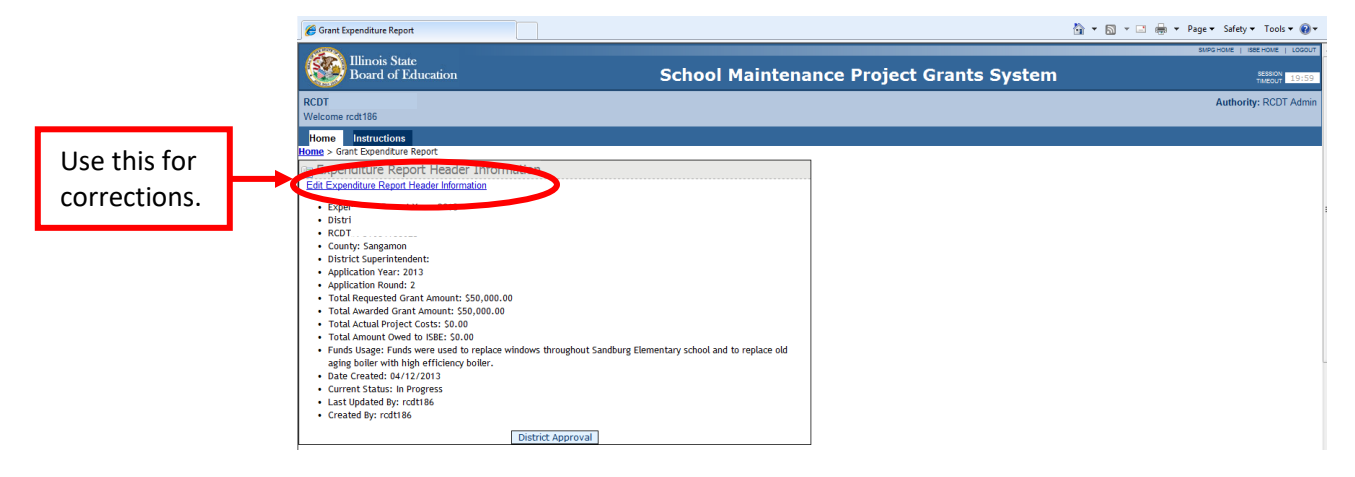

8. Click **Final Work Items** under Expenditure Report Data.

|       | Crant Expenditure Report                                                                                                    |                                          | 🖄 👻 🔝 🖃 🖶 💌 Page 🕶 Safety 👻 Tools 💌 🔞 💌                    |
|-------|----------------------------------------------------------------------------------------------------|------------------------------------------|------------------------------------------------------------|
|       | Illinois State<br>Board of Education                                                                                                    | School Maintenance Project Grants System | SMPG HOME   ISSE HOME   LOGOUT<br>SESSION<br>TAXADJT 19:19 |
|       | RCDT<br>Welcome rcdt186                                                                                                    |                                          | Authority: RCDT Admin                                      |
|       | Home Instructions                                                                                                    |                                          |                                                            |
|       | Addite System Report Verz 2013     Expenditure Report Verz 2013     Expenditure Report Verz 2013     Expenditure Report Verz 2013     Expenditure Report Verz 2013     Expenditor Verz 2013     Expenditor Verz 2013     Application Round: 2     Total Requested Grant Amount: 550,000.00     Total Awarded Grant Amount: 550,000.00     Total Awarded for SRE: 50.00     Total Awarded for SRE: 50.00     Total Awarded to SRE: 50.00     Total Awarded for SRE: 50.00     Total Awarded for SRE: 50.00     Total Awarded to SRE: 50.00     Total Awarded for SRE: 50.00     Total Awarded for SRE: 50.00     Total Awarded for SRE: 50.00     Total Awarded for SRE: 50.00     Total Awarded for SRE: 50.00     Total Awarded for SRE: 50.00     Total Awarded for SRE: 50.00     Total Awarded for SRE: 50.00     Total Awarded for SRE: 50.00 | g Elementary school and to replace old   |                                                            |
|       | Created By: rodt186     District Approval                                                                                                    |                                          |                                                            |
|       | 🖃 Expenditure Report Data                                                                                                    |                                          |                                                            |
| Click | Final Work Items     District Data                                                                                                    |                                          |                                                            |

9. Click **Open** for each work item.

|                   | 1lline<br>Boa                                                                          | ois State<br>rd of Education |                       | ol Maintena                                                                                                    | ince P                                                                                        | Projec           | t Gra            | nts S              | ystem    |             |                    | 8                        | SWPG HOME   ISB         | SESSION 19:59              |             |  |
|-------------------|----------------------------------------------------------------------------------------|------------------------------|-----------------------|----------------------------------------------------------------------------------------------------|-----------------------------------------------------------------------------------------------|------------------|------------------|--------------------|----------|-------------|--------------------|--------------------------|-------------------------|----------------------------|-------------|--|
|                   | RCDT:<br>Welcome rcdt18                                                                | CDT:<br>/elcome rodt186      |                       |                                                                                                    |                                                                                               |                  |                  |                    |          |             |                    |                          | Authority: RCDT Admin   |                            |             |  |
|                   | Home Instructions Home > Grant Expenditure Report > Engl Work Item Liston              |                              |                       |                                                                                                    |                                                                                               |                  |                  |                    |          |             |                    |                          |                         |                            |             |  |
|                   | LOUNTY CODE     LOUNTY CODE     LOUNTY CODE     LOUNTY CODE     LOUNTY CODE     LOUNTY |                              |                       |                                                                                                    |                                                                                               |                  |                  |                    |          |             |                    |                          |                         |                            |             |  |
| Click to open     | Item I.D.                                                                              | Facility Name                | Facility Address      | Facility Description                                                                                                    | Project Description                                                                           | Priority<br>Code | Category<br>Code | Unit of<br>Measure | Quantity | Est. cost   | Est. Start<br>Date | Est.<br>Completion<br>Dt | Actual<br>Start<br>Date | Actual<br>Completion<br>Dt | Actual cost |  |
| each work         | <u>Upen</u> 1                                                                          |                              |                       | Elementary building built in<br>1961, latest addition in 1965.<br>13 classrooms, capacity for<br>176 students, 19,560 square<br>feet. | replacing windows throughout facility                                                         | с                | WIND             | perunit            | 45       | \$85,000.00 | 06/01/2013         | 08/15/2013               |                         |                            | 1           |  |
| item and complete | Open 2                                                                                 |                              |                       | Elementary school built in<br>1961, latest addition in 1965.<br>13 classrooms, capacity for<br>176 studenmts, 19,560<br>square feet.  | replace boiler with high<br>efficiency one to reduce<br>energy costs from old aging<br>boiler | с                | HVAC             | per unit           | 1        | \$30,000.00 | 06/01/2013         | 07/01/2013               |                         |                            |             |  |
| required          |                                                                                        |                              | Total Estimated Proje | ect Cost                                                                                                    | 115,000.00                                                                                    | Total Actu       | ual Project (    | Cost               |          | 0.00        |                    |                          |                         |                            |             |  |
| mormation.        |                                                                                        |                              | Total Reserved Local  | Funds                                                                                                    | \$65,000.00                                                                                   |                  |                  |                    |          |             |                    |                          |                         |                            |             |  |

10. List the **Total Actual Work Cost**, **Actual Start Date**, and the **Actual Completion Date**. Click the **Save Item** button when all information has been entered correctly. Complete this process for each work item.

| 🏉 Edit Final        | Work Item                                        | 🦄 🖛 🖾 👘 🔻 Page 🕶                                                                                                    | Safety 🕶 Tools 👻 🔞 🖛 🐡 |
|---------------------|--------------------------------------------------|----------------------------------------------------------------------------------------------------|------------------------|
|                     |                                                  | Edit Schedule Item                                                                                                    | ^                      |
|                     | Facility Name & Address:*                        |                                                                                                    |                        |
|                     | Description of Facility.*                        | Elementary building 1061, latest addition in<br>1965. 13 disarsonans, capacity for 176 students,<br>19,560 square feet. |                        |
|                     | Description of Work:*                            | replacing windows throughout facility                                                                                   |                        |
|                     | Project Priority Category:                       | C - State Priority Projects                                                                                             |                        |
|                     | Purpose/Need <u>(savings.</u><br>Category Code:* | Windows, Doors, Hardware                                                                                                | E                      |
|                     | Quantity*                                        | as                                                                                                    |                        |
|                     | Total Est.Work Cost: [00.00]*                    | 88500.00                                                                                                    |                        |
|                     | Total Actual Work Cost: [00.00]*                 | Fw2.90.00                                                                                                    |                        |
| Complete all fields | Estimated Start Date: [MM/DD/YYYY]*              | 06/01/2013                                                                                                    |                        |
| complete an nelus   | Estimated Completion Date: [MM/DD/YYY            | 08/15/2013                                                                                                    |                        |
| o show actual       | Actual Completion Date: [MM/DD/YYY]*             | 06/15/2013<br>08/22/2013                                                                                                | Save wher              |
| ost of project.     |                                                  | Save Item Carcel                                                                                                    | done                   |

11. **Return** to the Expenditure Report Header Page by clicking **Grant Expenditure Report**.

|       |   | Minute Para                                                      |                                         |                              |                                                                     |                  |                                                                                         |                                                                    |                                                                                               |                  |                  |                    | AMPG HOME   158 | HOME   LOGOUT |                    |                          |                      |                            |                          |
|-------|---|------------------------------------------------------------------|-----------------------------------------|------------------------------|---------------------------------------------------------------------|------------------|-----------------------------------------------------------------------------------------|--------------------------------------------------------------------|-----------------------------------------------------------------------------------------------|------------------|------------------|--------------------|-----------------|---------------|--------------------|--------------------------|----------------------|----------------------------|--------------------------|
|       |   |                                                                  | ) Illu<br>Boz                           | ois State<br>rd of Educatior |                                                                     |                  |                                                                                         | Scho                                                               | ool Maintena                                                                                  | ince             | Proje            | ct Gr              | ants            | System        |                    |                          |                      |                            | SESSION<br>TIMEOUT 19:47 |
|       | _ | Welco                                                            | ime rodt18                              | 6                            |                                                                     |                  |                                                                                         |                                                                    |                                                                                               |                  |                  |                    |                 |               |                    |                          |                      | Authority                  | : RCDT Admin             |
|       |   | Instructions Scant Expenditure Report > Fraily I' R Item Listing |                                         |                              |                                                                     |                  |                                                                                         |                                                                    |                                                                                               |                  |                  |                    |                 |               |                    |                          |                      |                            |                          |
| Click |   | 1.<br>084, S                                                     | > <u>Grant E</u><br>INTY COE<br>angamon | E                            | > Final W                                                           | rk item Listing  |                                                                                         |                                                                    | 2. DIS                                                                                        | STRICT CO        | DE/NAME          | -                  |                 |               |                    |                          |                      |                            |                          |
| nere. |   |                                                                  | Item I.D.                               | Facility Name                |                                                                     | Facility Address | Facility Desc                                                                           | cription                                                           | Project Description                                                                           | Priority<br>Code | Category<br>Code | Unit of<br>Measure | Quantity        | Est. cost     | Est. Start<br>Date | Est.<br>Completion<br>Dt | Actual<br>Start Date | Actual<br>Completion<br>Dt | Actual cost              |
|       |   | <u>Open</u>                                                      | 1                                       |                              |                                                                     |                  | Elementary build<br>1961, latest addit<br>13 classrooms, o<br>176 students<br>square fr | ting built in<br>tion in 1965.<br>capacity for<br>, 19,560<br>eet. | replacing windows<br>throughout facility                                                      | с                | WIND             | per unit           | 45              | \$85,000.00   | 06/01/2013         | 08/15/2013               | 04/01/2013           | 04/12/2013                 | \$88,236.00              |
|       |   | Open                                                             | 2                                       | 1                            |                                                                     |                  | Elementary sch<br>1961, latest addit<br>13 classrooms, o<br>176 studenmts<br>square fr  | ool built in<br>tion in 1965.<br>capacity for<br>s, 19,560<br>eet. | replace boiler with high<br>efficiency one to reduce<br>energy costs from old aging<br>boiler | с                | HVAC             | per unit           | 1               | \$30,000.00   | 06/01/2013         | 07/01/2013               |                      |                            |                          |
|       |   |                                                                  |                                         |                              | Total Estimated Proj<br>Total Requested Gra<br>Total Reserved Local |                  | ject Cost<br>ant Amount<br>al Funds                                                     |                                                                    | \$115,000.00<br>\$50,000.00<br>\$65,000.00                                                    | Total A          | ctual Projec     | t Cost             |                 | \$88,236.00   |                    |                          |                      |                            |                          |

12. Click **District Approval** to submit. Once approved, a green box will appear at the top of the screen indicating that the Expenditure Report has been submitted.

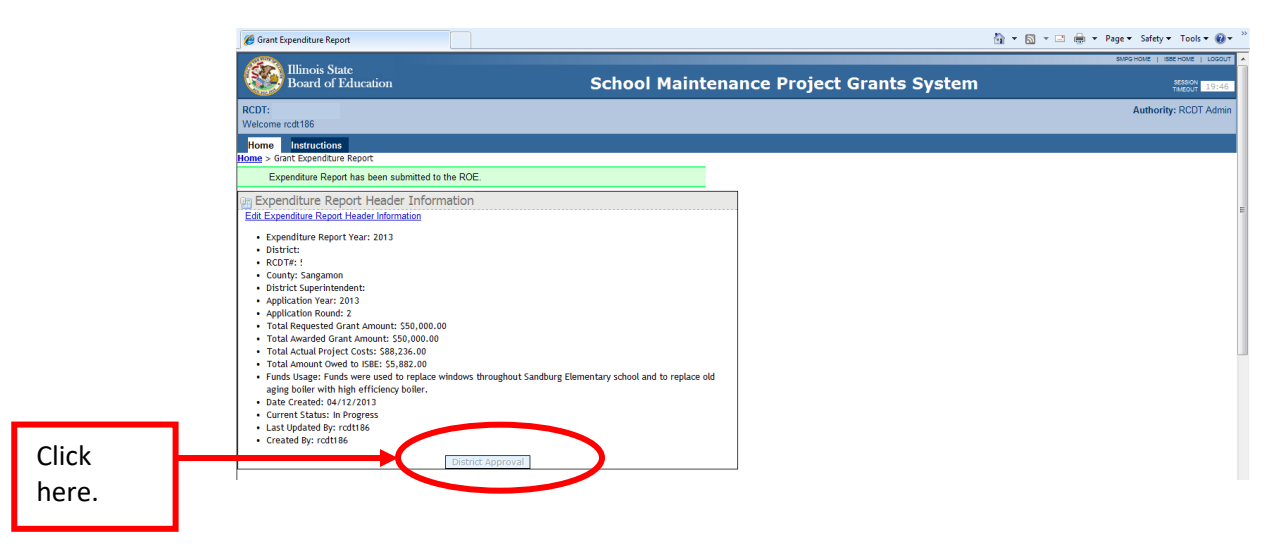